| 目 录 | 目录 |
|-----|----|
|-----|----|

| 1初次上电运行 | 1 |
|---------|---|
|---------|---|

## 1 初次上电运行

🕑 说明

- 初次使用设备请先进行设备激活。
- 为使摄像机能顺利接入网络,请根据实际网络环境,合理规划 IP 网段。
- 登录 Web 界面的默认 IP 地址为 192.168.0.10,用户名为 admin。如有第二网口,第二网口 IP 地址为 192.168.1.10。
- 为保护您的隐私和数据,避免网络安全问题,建议您设置符合安全规范的高强度密码。
- 如需更改 IP 地址,请通过 Web 配置页签下的网络基本配置进行 IP 地址的修改。

初次上电运行时网络配置步骤如下:

(1) 打开 IE 浏览器,在地址栏输入摄像机的默认 IP 地址,按<Enter>键,进入 Web 登录界面,此 时会跳出激活窗口,仅未激活设备登录时会出现。创建登录密码,单击<确定>按钮,激活设 备成功。

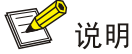

激活

建议使用 IE 浏览器的 IE9 及以上版本。

图1-1 Web 激活窗口

| 用户名    | admin                              |
|--------|------------------------------------|
| 密码 *   | •••••                              |
|        | 8-16位,只能用数字、小写字母、大写字母、特殊字符的两种及以上组合 |
| 确认密码 * | • • • • • • •                      |
|        |                                    |
|        | 确定                                 |

(2) 在 Web 登录界面使用用户名和登录密码,进入到主界面。

(3) 首次登录时,单击"请点击此处下载插件,安装时请关闭浏览器",根据系统提示安装插件。

(4) 插件安装完成后,打开 IE 浏览器重新登录设备,即可进入主界面查看实时图像。